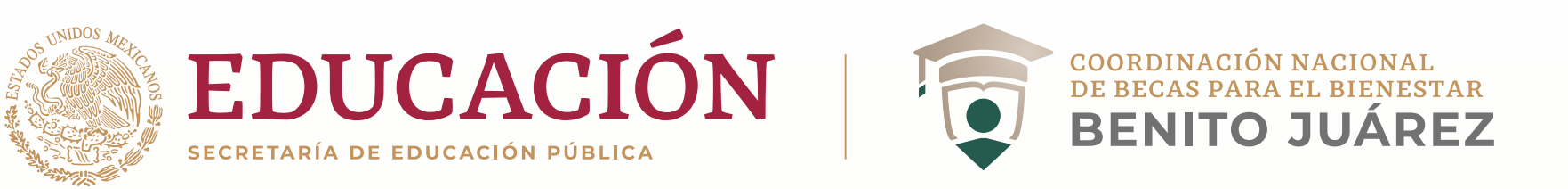

# ¿Cómo cambio el correo electrónico registrado en el SUBES?

| gob.mx         |                    |                      |                    | Trámites                 | Gobierno                      | ٩                  |
|----------------|--------------------|----------------------|--------------------|--------------------------|-------------------------------|--------------------|
| A → Inicio     |                    |                      |                    | <u>Ma</u><br><u>Avis</u> | anual de usu<br>so de Privaci | <u>ario</u><br>dad |
| lniciar sesión |                    |                      |                    |                          |                               |                    |
| CURP:          | FOEM870115MMCNSR05 |                      |                    |                          |                               |                    |
| Contraseña:    | •••••              |                      |                    |                          |                               |                    |
|                | (                  | AZ653<br>Olvidé mi d | Z653<br>contraseña |                          |                               |                    |
|                |                    | Registrate aqui      | Enviar             |                          |                               |                    |

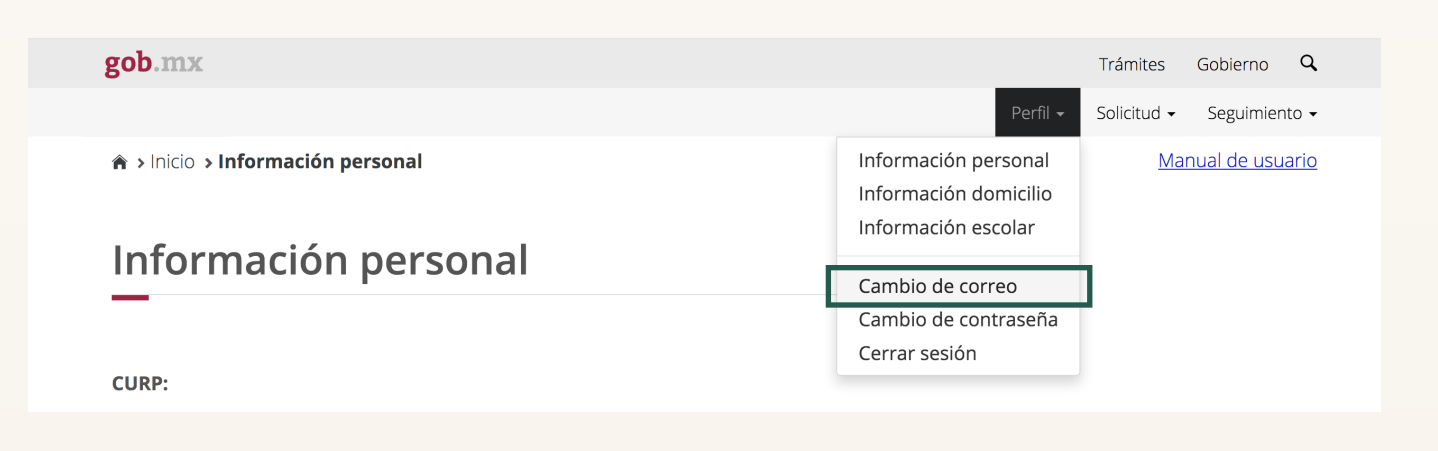

### 1. Ingresa a

https://subes.becasbenitojuarez.gob.mx/

y accede a tu cuenta.

**2. En el menú** "Perfil" da click en la opción Cambio de correo.

**3. Ingresa** los siguientes datos: • Nuevo correo electrónico

★ > Inicio > Cambio de correo

gob.mx

Perfil • Solicitud • Seguimiento • <u>Manual de usuario</u>

Trámites Gobierno Q

#### Cambio de correo electrónico

#### Correo electrónico actual:

maeval1@hotmail.com

| Nuevo correo electrónico*: | Confirma correo electrónico*: | Contraseña SUBES*: |  |  |  |  |
|----------------------------|-------------------------------|--------------------|--|--|--|--|
| * Campos obligatorios      |                               | Descartar Guardar  |  |  |  |  |
|                            |                               |                    |  |  |  |  |
|                            |                               |                    |  |  |  |  |

| gob.mx |                                                             |          | Trámites    | Gobierno  | q     |
|--------|-------------------------------------------------------------|----------|-------------|-----------|-------|
|        |                                                             | Perfil 🔻 | Solicitud 🗸 | Seguimier | nto 👻 |
|        | ¡Felicidades! Correo electrónico actualizado correctamente. |          |             |           |       |
|        |                                                             |          |             |           |       |

- Confirma tu nuevo correo
- Ingresa tu contraseña

### **4. Da click** en **Guardar** y espera el aviso de confirmación.

Si no tienes acceso al correo registrado en el **SUBES**, solicita al responsable de becas en tu institución la actualización de este.

## 5. Recupera

tu contraseña. Para más información, consulta ¿Cómo recupero mi contraseña del SUBES?

Recuerda utilizar un correo electrónico de uso habitual, de preferencia con dominio Gmail, Outlook o Hotmail.